Brexit Veerkrachtsubsidie Handleiding aanvragen van subsidieschijven via het e-loket voor ondernemers

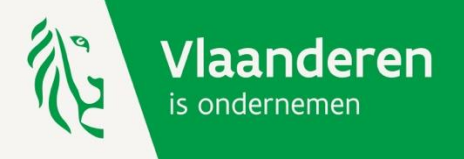

#### Ga naar e-loketondernemers.be en klik op 'aanmelden'.

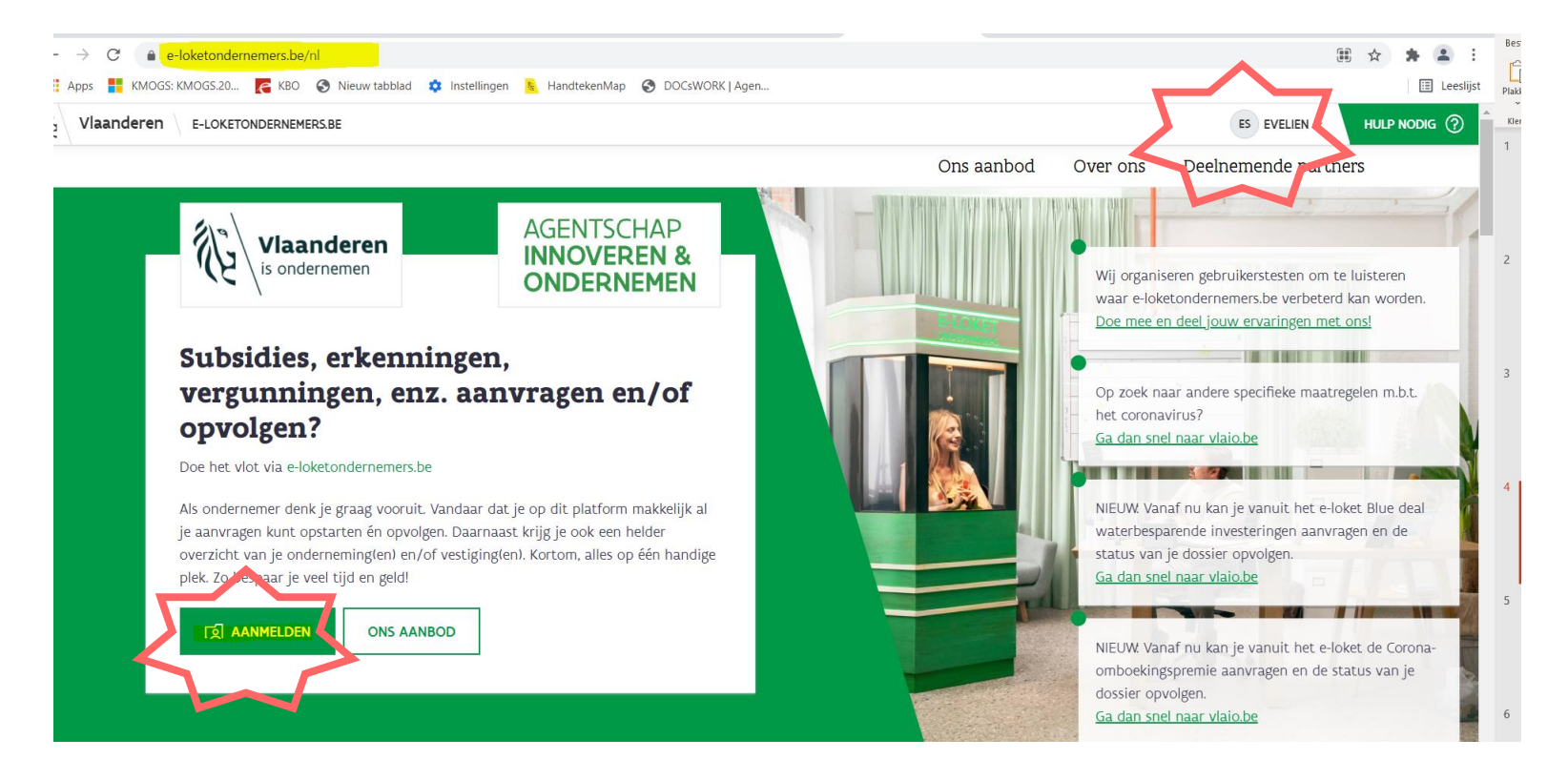

#### Meld u aan

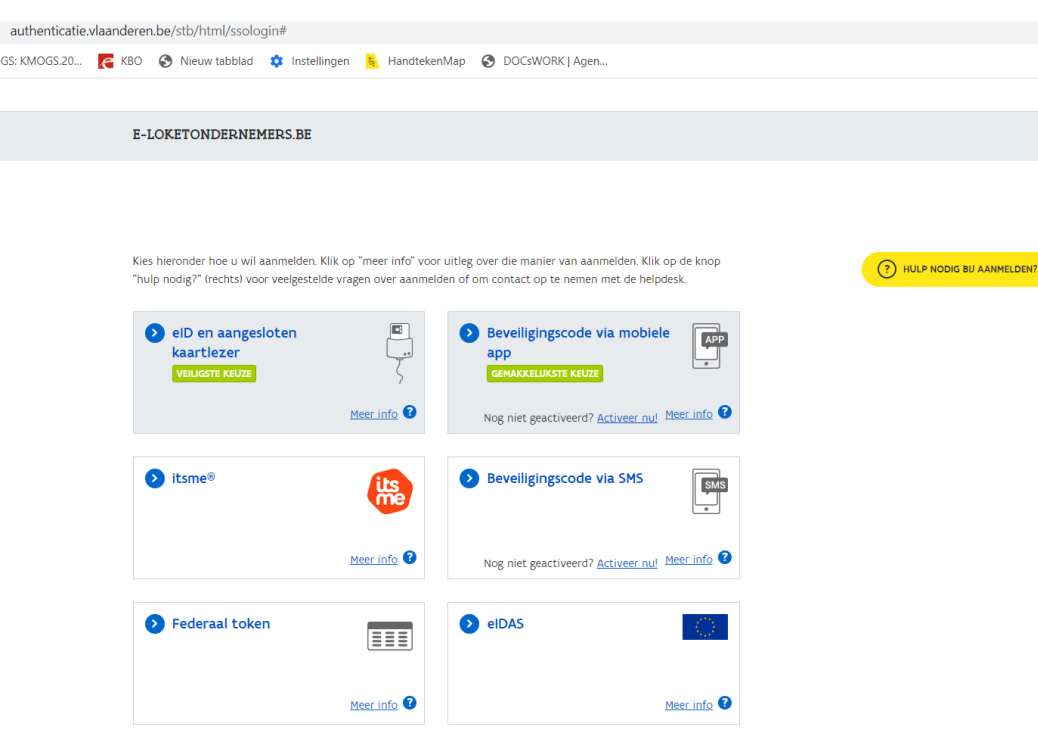

De rechtsgeldig vertegenwoordiger van de onderneming meldt zich aan. Wil u rechten geven aan een personeelslid? Kijk dan hier:

https://overheid.vlaanderen.be/aanmel den-als-ondernemer

Kies één van de aanmeldmogelijkheden.

Vragen?

- Klik op 'hulp nodig bij aanmelden?'.
- Bel naar het gratis nummer 1700
- Chat of mail met de Vlaamse Infolijn: https://www.vlaanderen.be/vlaamse -overheid/contact.

# Na het aanmelden klikt u in de linker balk op 'Lopende aanvragen'. U krijgt een overzicht van alle lopende aanvragen van uw onderneming waaronder Brexit veerkrachtsubsidie. Klik op Brexit veerkrachtsubsidie.

| 2 Vlaanderen E-LOKETONDERNEMERS.B     |                                                                                                    |            |               |                   |             | HANS ~ |   |
|---------------------------------------|----------------------------------------------------------------------------------------------------|------------|---------------|-------------------|-------------|--------|---|
|                                       |                                                                                                    |            |               |                   |             |        |   |
| llı. Dashboard                        | Lopende aanvragen                                                                                                    |            |               |                   |             |        |   |
| E Lopende aanvragen 6                 |                                                                                                    | ≂ Filter ∨ |               |                   |             |        |   |
| Zoek in het aanbod                    | DOSSIERNAAM                                                                                                    |            | DOSSIERNUMMER | LAATSTE WIJZIGING | STATUS      | ON/VE  |   |
| 🔒 Aanbevelingen op maat 👍             | 🛄 kmo-groeisubsidie                                                                                                    |            | KMOGS2021     | 08/10/2021 9:00   | Beslissing  |        | ~ |
| Jouw onderneming                      | Brexit veerkrachtsubsidie                                                                                                    |            | BREXIT.2021.  | 08/10/2021 9:00   | Behandeling |        | ~ |
| <b>Q</b> Zoek naar andere onderneming | Nutrigenomic sportssupplements                                                                                                    |            | HBC.2018.2    | 17/03/2020 8:00   | Afgerond    |        | ~ |
|                                       | Gerkeersbelasting                                                                                                    |            | -             | 17/10/2018 0:00   |             |        | ~ |
|                                       | Generation → Contract → Contract → Contr |            |               | 01/08/2018 0:00   |             |        | ~ |
|                                       |                                                                                                    |            |               |                   |             |        |   |

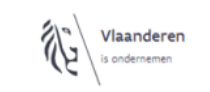

e-loketondernemers.be is een samenwerking van overheidsdiensten. Met ondersteuning van Agentschap Innoveren & Ondernemen

OVER ONS | DEELNEMEN | GEBRUIKSVOORWAARDEN | PRIVACYVERKLARING

#### U ziet meer informatie over uw Brexit veerkrachtsubsidie dossier. Klik op 'bekijk je dossier'.

| Vlaanderen E-LOKETONDERNEMERS.BE |                                                    | HANS _ HULP NODIG (                                  |
|----------------------------------|----------------------------------------------------|------------------------------------------------------|
| illi Dashboard                   | Lopende aanvragen                                  |                                                      |
| E Lopende aanvragen 6            |                                                    | ₹ Filter ✓                                           |
| Zoek in het aanbod               | DOSSIERNAAM                                        | DOSSIERNUMMER LAATSTE WIJZIGING 🛊 STATUS 🚺 ON/VE     |
| Aanbevelingen op maat (4)        | m kmo-groeisubsidie                                | KMOG52021                                            |
| Jouw onderneming                 | Brexit veerkrachtsubsidie                          | BREXIT2021                                           |
| Q Zoek naar andere onderneming   | Brexit veerkrachtsubsidie                          | Ĭ                                                    |
|                                  |                                                    | 08/10/2021 9:00 Product<br>Brexit-veerkrachtsubsidie |
|                                  | . Beslissing - Goedgekeurd                         | BREXIT.2021.0                                        |
|                                  | Agentschap Innoveren en Ondernemen - Bedrijfssteun | Laatste wijziging                                    |
|                                  |                                                    | Adres ON/VE                                          |
|                                  |                                                    |                                                      |
|                                  | 0                                                  |                                                      |
|                                  |                                                    | AGENTSCHAP                                           |

# U ziet dan onderstaand scherm. Vul eerst uw bankgegevens aan door te klikken op de knop 'bankgegevens aanvullen'.

Mijn voorwaarden

Wij hebben geen bankgegevens voor dit dossier waardoor betalingen niet uitgevoerd worden.

Bankgegevens aanvullen

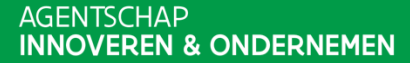

Uw dossiernummer en de naam van uw onderneming worden vermeld. U kan dan kiezen voor een bankrekeningnummer dat al gekend is bij VLAIO of u kan een nieuw rekeningnummer doorgeven. Wanneer u kiest voor een bankrekeningnummer dat al gekend is bij VLAIO, dan klikt u deze rekening aan onder 'kies een bestaande bankrekening'. Nadien klikt u op 'bevestigen'.

#### Wijzigen rekeningnummer

| Dossier | BREXIT.2022. |   |
|---------|--------------|---|
| Partner |              | ~ |

~

오 Ik pas de bankrekening voor toekomstige uitbetalingen binnen dit dossier aan naar een bankrekening die reeds gekend is bij VLAIO

○ Ik wens een nieuwe bankrekening door te geven voor de toekomstige uitbetalingen binnen dit dossier

#### Kies een bestaande bankrekening

| - | - |  |
|---|---|--|
|   |   |  |
|   |   |  |

#### ...

Indiener

Voornaam

Naam

#### Bevestigen

Indien u een ander rekeningnummer wenst of er nog geen rekeningnummer gekend is bij VLAIO, dan kiest u voor 'ik wens een nieuwe bankrekening door te geven voor de toekomstige uitbetalingen binnen dit dossier'. U vult dan IBAN en BIC in en laadt het RIB-attest op. Nadien klikt u op 'bevestigen'.

| Wijzigen rekeningnummer                       |                                                                                                |  |  |  |
|-----------------------------------------------|------------------------------------------------------------------------------------------------|--|--|--|
| Dossier                                       | BREXIT.2022                                                                                    |  |  |  |
| Partner                                       | ×                                                                                              |  |  |  |
| Ik pas de bankrekening voor toekom            | stige uitbetalingen binnen dit dossier aan naar een bankrekening die reeds gekend is bij VLAIO |  |  |  |
| Ik wens een nieuwe bankrekening de            | oor te geven voor de toekomstige uitbetalingen binnen dit dossier.                             |  |  |  |
| IBAN                                          | IBAN                                                                                           |  |  |  |
| BIC                                           | BIC                                                                                            |  |  |  |
| Laad een attest op ter identificatie van deze | rekening (RIB attest)                                                                          |  |  |  |
|                                               | Bijlage toevoegen<br>Sleep de bijlage naar hier om toe te voegen                               |  |  |  |
| Indiener                                      |                                                                                                |  |  |  |
| Voornaam                                      |                                                                                                |  |  |  |
| Naam                                          |                                                                                                |  |  |  |
| Bevestigen                                    |                                                                                                |  |  |  |

HAP **Xen & Ondernemen** 

# U ziet de betaalschijven die u nog kan aanvragen. Om een schijf aan te vragen, klikt u op een titel, bijvoorbeeld 'Aanvraag schijf 2 – Eigen kosten'.

| Mijn voorwaarden Betalingen                           |  |
|-------------------------------------------------------|--|
|                                                       |  |
| Het standaard rekeningnummer voor uw betalingen is BE |  |
| MIDE RECOMBRIDATION                                   |  |

|   | Voorwaarde                              | Datum      | Ingediend op | Gekoppeld aan betaalschijf | Status      |
|---|-----------------------------------------|------------|--------------|----------------------------|-------------|
| ~ | Aanvraag schijf 1 - Eigen kosten        | 11-04-2022 | 15-06-2021   | 01                         | Goedgekeurd |
| ~ | Aanvraag schijf 1 - Externe Versterking | 11-04-2022 | 15-06-2021   | 01                         | Goedgekeurd |
| - | Aanvraag schijf 2 - Eigen Kosten        | 11-06-2023 |              | 02                         | Onbeslist   |
|   | Aanvraag schijf 2 - Externe Versterking | 11-06-2023 |              | 02                         | Onbeslist   |

Eventuele templates voor de verslagen zijn terug te vinden op onze website <u>www.vlaio.be</u>, meer bepaald bij de sectie "Vervolgstappen" van het relevante steuninstrument.

#### Wanneer vraagt u uw schijven aan?

- 1<sup>e</sup> schijf eigen kosten: kan u onmiddellijk aanvragen na de goedkeuring van uw dossier.
- 1<sup>e</sup> schijf externe versterking: van zodra uw dienstverlener een eerste factuur heeft opgesteld en u deze heeft betaald.
- 2<sup>e</sup> schijf eigen kosten: wanneer het project is afgerond.
- 2<sup>e</sup> schijf externe versterking: wanneer de opdracht(en) van de dienstverlener(s) is/zijn beëindigd en u alle facturen heeft betaald

- !!! Wanneer u zowel steun ontvangt voor eigen kosten als voor externe versterking, vraag dan de tweede schijven op <u>hetzelfde</u> <u>moment</u> aan. Vraag deze aan wanneer het project <u>volledig</u> is afgerond.
- !!! U vraagt de schijven uiterlijk 24 maanden na de beslissingsdatum van uw dossier aan. De beslissingsdatum is de datum die u terugvindt in uw positieve beslissingsbrief.

#### Aanvraag schijf 1 – eigen kosten

| INDIENEN VOORWAAF              | RDE                                                                  | Afmeiden |  |
|--------------------------------|----------------------------------------------------------------------|----------|--|
|                                |                                                                      |          |  |
| Indienen Voor                  | rwaarde                                                              |          |  |
| Voorwaarde: Aan                | vraag schijf 1 - Eigen kosten                                        |          |  |
| Dossier                        | BREXIT2021.0                                                         |          |  |
| Beschrijving                   | Meer informatie over de aanvraag tot uitbetaling vind je <u>hier</u> |          |  |
| Attest van de arbeidsrelatie v | van de betrokken medewerkers (RSZ)                                   |          |  |
|                                | Bijlage toevoegen<br>Sieep de bijlage naar hier om toe te voegen     |          |  |
| Eventuale uragen (opmarking    | en voor de dorijschebendeleer                                        |          |  |
| Eventuele vragen/opmerking     | en voor de dossierbehandelaar                                        |          |  |
|                                |                                                                      |          |  |
| Indiener                       |                                                                      | le.      |  |
| marcher                        |                                                                      |          |  |
| Naam                           |                                                                      |          |  |
|                                |                                                                      |          |  |
| Bevestigen                     |                                                                      |          |  |

Om de uitbetaling voor de eerste schijf van de eigen kosten aan te vragen, klikt u op 'Aanvraag schijf 1 – Eigen kosten'.

Uw dossiernummer verschijnt.

- U laadt het attest van de arbeidsrelatie van de betrokken medewerkers op.
- Klik daarna op 'bevestigen'.

# Aanvraag schijf 2 – eigen kosten

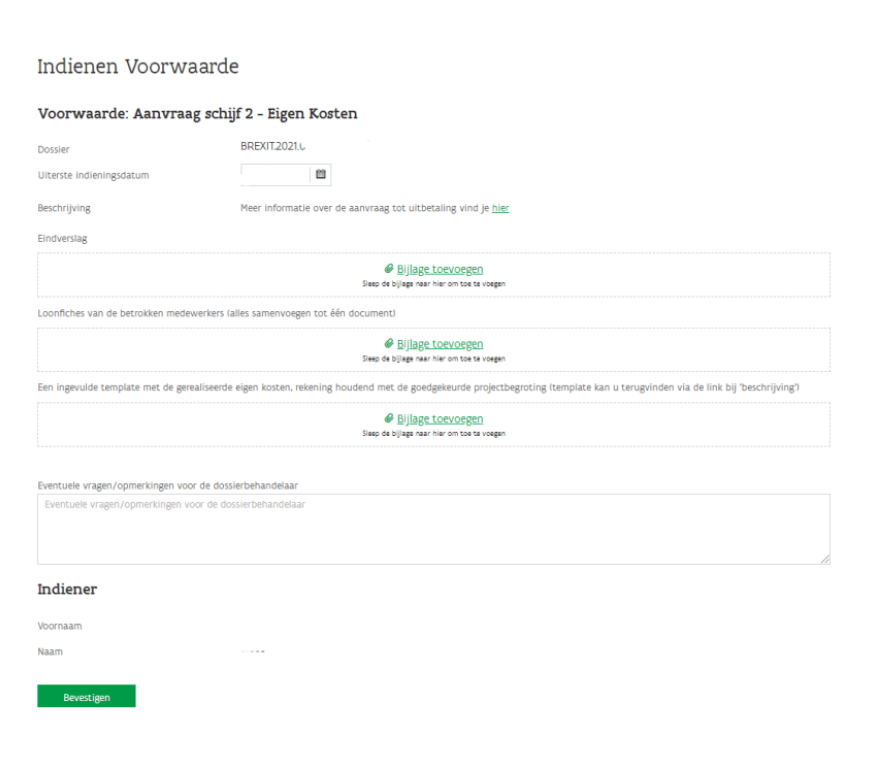

Om de uitbetaling voor de tweede schijf van de eigen kosten aan te vragen, klikt u op 'Aanvraag schijf 2 – Eigen kosten'.

Uw dossiernummer en de uiterste indieningsdatum verschijnen.

- Voeg het eindverslag toe. U vult hiervoor de template\* in.
- U voegt in één document alle loonfiches van de betrokken medewerkers toe.
- U voegt de ingevulde template\* met de gerealiseerde eigen kosten toe.
- Templates\*: https://www.vlaio.be/nl/subsidiesfinanciering/brexit-veerkrachtsubsidie/wat-naeen-positieve-beslissing
- Klik daarna op 'bevestigen'.

# Aanvraag schijf 1 externe versterking

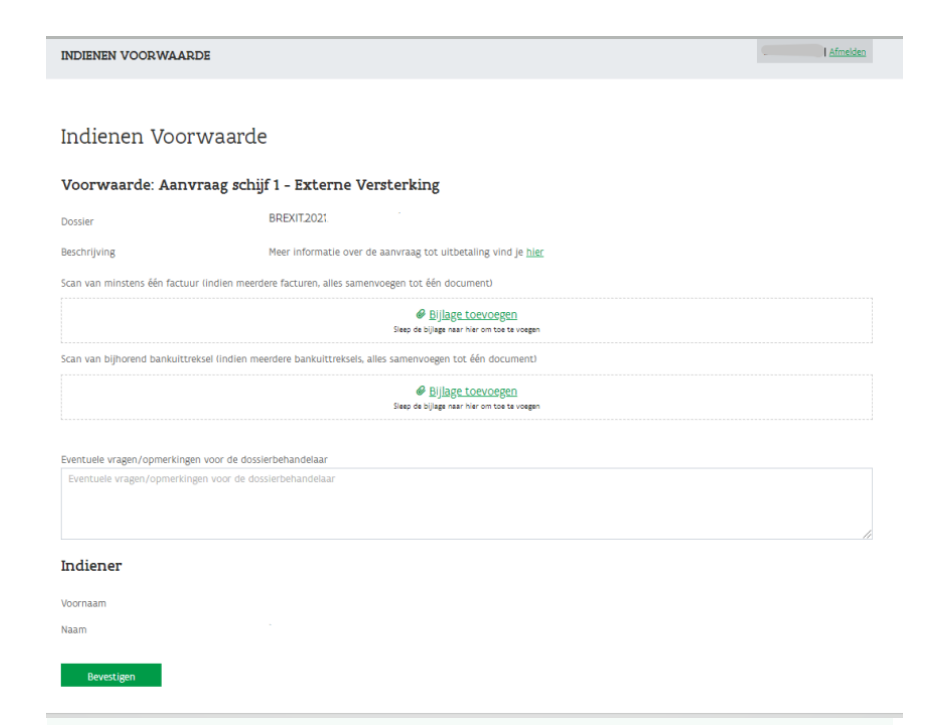

Om de uitbetaling voor de eerste schijf van externe dienstverlening aan te vragen, klikt u op 'Aanvraag schijf 1 – Externe dienstverlener'.

Uw dossiernummer verschijnt.

- U voegt een eerste factuur van de dienstverlener toe.
- U voegt van deze factuur het bankuittreksel toe.
- Klik daarna op 'bevestigen'.

# Aanvraag schijf 2 – externe versterking

#### Indienen Voorwaarde

| Voorwaarde: Aanvraag                   | ; schijf 2 - Externe Versterking                                     |
|----------------------------------------|----------------------------------------------------------------------|
| Dossier                                | BREXIT2021.                                                          |
| Uiterste indieningsdatum               | . 🗰                                                                  |
| Beschrijving                           | Meer informatie over de aanvraag tot uitbetaling vind je <u>hier</u> |
| Eindverslag (incl. advies van de dien  | stverlener)                                                          |
|                                        |                                                                      |
| Scan van alle facturen (alles samenv   | begen tot één document)                                              |
|                                        |                                                                      |
| Scan van alle bankuittreksels (alles s | amenvoegen tot één document)                                         |
|                                        | Bujjage Locurospen Siteo de bijage nær her om tes te voegen          |
| Frankrik - same lange skinger -        |                                                                      |
| Eventuele vragen/opmerkingen voor      | de dossierbehandelaar<br>xr de dossierbehandelaar                    |
|                                        |                                                                      |
| Indiener                               |                                                                      |
| Voornaam                               |                                                                      |
| Naam                                   |                                                                      |
| Record and                             |                                                                      |
| Bevestigen                             |                                                                      |
|                                        |                                                                      |

Om de uitbetaling voor de tweede schijf van externe versterking aan te vragen, klikt u op 'Aanvraag schijf 2 – Externe versterking'.

Uw dossiernummer en de uiterste indieningsdatum verschijnen.

- Voeg het eindverslag toe. Hiervoor vult u de template in die u terugvindt via <u>https://www.vlaio.be/nl/subsidies-</u> <u>financiering/kmo-groeisubsidie/hoe-verloopt-de-</u> <u>uitbetaling.</u>
- U voegt in één document alle facturen toe.
- U voegt in één document alle bankuittreksels toe.
- Klik daarna op 'bevestigen'.

# Wanneer ontvangt u de betaling?

Wanneer u uw aanvraag tot uitbetaling hebt ingediend, kijkt uw dossierbehandelaar dit na. U ontvangt een mail wanneer de opdracht tot uitbetaling is doorgegeven aan de boekhoudkundige dienst. Vanaf ontvangst van deze mail kan het nog enkele weken duren vooraleer u het bedrag op uw rekening ontvangt.